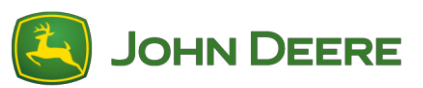

# Riprogrammazione del software del ricevitore StarFire 6000™

### Preparazione del Software del ricevitore StarFire™ 6000 per un'unità USB su computer

- 1. Scaricare il nuovo software e salvare il file compresso (.zip) sul computer in uso (desktop).
- 2. Selezionare il file ora presente sul desktop ed estrarre i dati (ossia, decomprimerli) nel desktop stesso.
- 3. Usando un dispositivo di archiviazione USB, è necessario creare una specifica struttura di file. (Nota: i nomi delle cartelle deve essere in inglese)
  - a. Per prima cosa creare una cartella dal titolo "Programmi"
  - b. Quindi, creare una cartella secondaria dal titolo "Ricevitore" all'interno della cartella "Programmi"
- 4. Copiare il file estratto nella struttura di file nel dispositivo di archiviazione USB Programmi > Ricevitore
  - a. Verificare di disporre di un file .prc sul dispositivo di archiviazione USB a disposizione nella cartella ricevitore. Se nella cartella ricevitore è presente un file .prc, è possibile installare il software.

#### Sulla macchina con ricevitore StarFire<sup>™</sup> 6000 Universal

- 1. Identificare la porta USB nella parte inferiore del ricevitore StarFire<sup>™</sup> 6000.
- 2. Inserire l'unità USB dotata del corretto file .prc e passare al display in cabina per iniziare il download.
- 3. Sul display, seguire la procedura sotto riportata per iniziare la programmazione del ricevitore StarFire™ 6000.
  - a. Selezionare "Menu principale"
  - b. Selezionare l'icona StarFire<sup>™</sup> 6000.
  - c. Selezionare "Unità USB" (tasto "A")
  - d. Selezionare "Aggiorna ricevitore".
  - e. Selezionare il file corretto per la programmazione Nota: di norma, l'intera procedura impiega 3 minuti.
  - f. Quando visualizzato, selezionare il pulsante "Continua" per procedere alla normale funzionalità operativa

# Riprogrammazione del software del ricevitore integrato StarFire 6000™

Nota: gli aggiornamenti del software del ricevitore integrato StarFire™ 6000 possono essere forniti dall'unità USB tramite il Display Gen. 4.

#### Preparazione del software del ricevitore StarFire™ 6000 integrato per un'unità USB sul computer

1. Per un ricevitore StarFire<sup>™</sup> integrato con Display Gen. 4, scaricare il pacchetto software su un'unità USB.

### Ricevitore integrato StarFire™ 6000 sulla macchina

- 1. Inserire l'unità USB nel Display Gen. 4 con il file corretto incorporato e seguire la procedura riportata di seguito per iniziare la programmazione del ricevitore StarFire™ 6000
  - a. Selezionare "Gestione software"
  - b. Selezionare "Installa da unità USB"
  - c. Selezionare "Visualizza aggiornamenti per altri dispositivi"
  - d. Selezionare "Ricevitore GPS"
  - e. Selezionare il file corretto per la programmazione